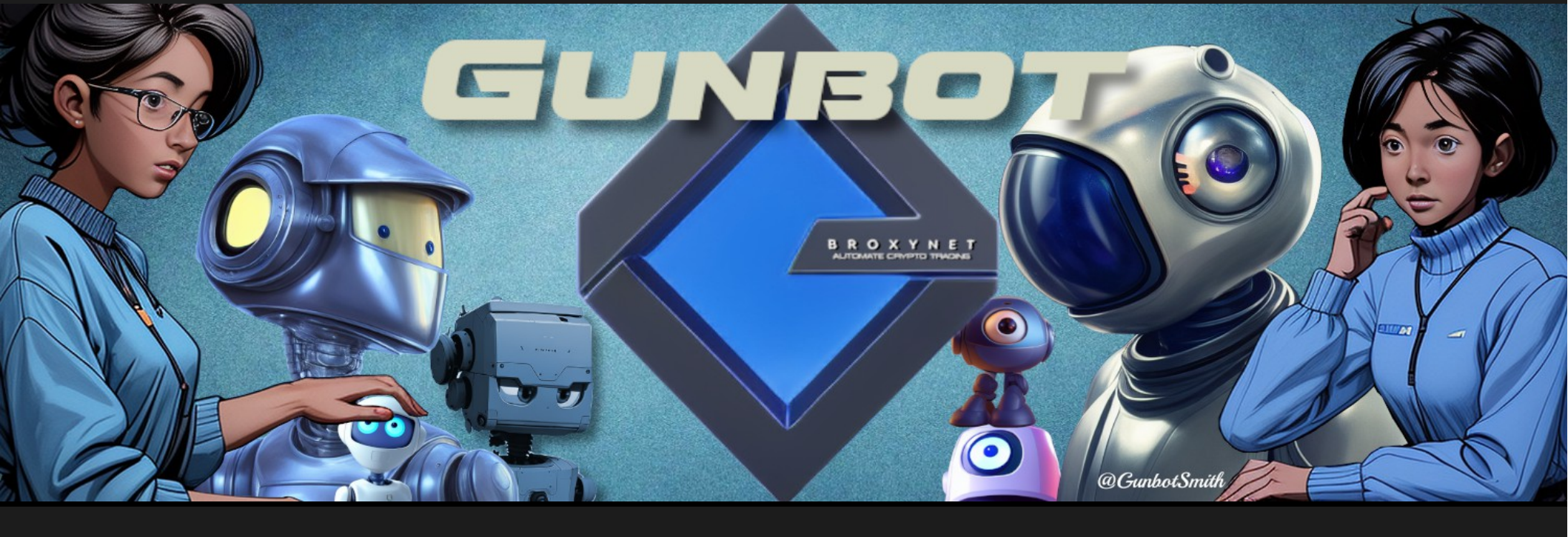

# Broxynet V1

Strategy introduction, overview, features.

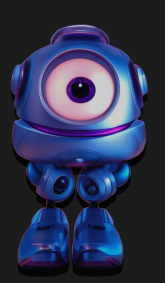

Web: https://broxynet.com/ Demo: https://broxynet.online:2083/ Social: https://twitter.com/GunbotSmith

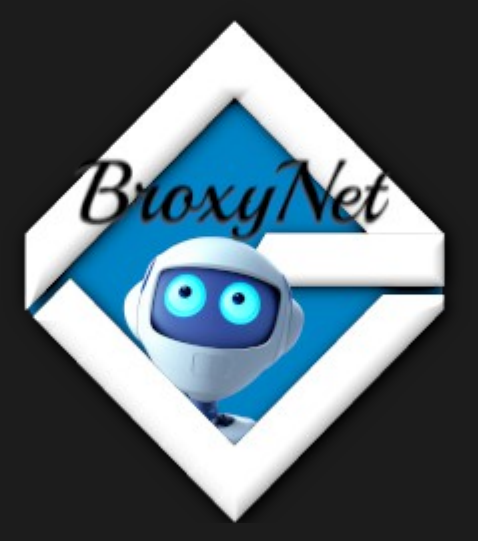

# GUNBO

## *Broxynet* V1 Setup 121

|                                                                                                    | Edit strategy<br>Edit trading strategy for USDT-AD | A                                                           | Categories <b>⊘</b><br>All                            | Strategy <b>@</b><br>broxynet-v1 →                           | Buymethod <b>⊘</b><br>custom ←                            | Sell method Ø<br>custom ▼ | Strategy summary<br>Brox y net V1 Pre-release |
|----------------------------------------------------------------------------------------------------|----------------------------------------------------|-------------------------------------------------------------|-------------------------------------------------------|--------------------------------------------------------------|-----------------------------------------------------------|---------------------------|-----------------------------------------------|
| Default settings are as follows (but can be changed)<br>- Trading limit = 50<br>- MVTS = 10<br>- MVTB = 10<br>- Funds Reserved = 0 |                                                    | RESTORE DEFAULTS<br>NOTE: Save any ch<br>Broxynet V1 and de | COPY FROM<br>nanges to settings<br>faults. (please re | COPY TO UPDATE<br>s and you are read<br>view all settings be | E PAIR SETTINGS<br>y to start tradin<br>efore starting ar | LEARN ABOUT BROXYNET-V1   |                                               |
|                                                                                                    | TRADING LIMIT                                      | Basic settings<br>Min Volume to Sell @                      | Min Volume                                            | to BUY @                                                     | Funds Reseved                                             | •                         |                                               |
|                                                                                                    | rounds to skip @                                   | max DU total buy ❷                                          | max DU buy                                            | / 0                                                          | Period 🕑                                                  |                           |                                               |
|                                                                                                    | 1                                                  | 5                                                           | 2                                                     |                                                              | 15m                                                       | · ·                       |                                               |

- 1: Enter your trading limit in base value. Base example: BTC, USD, USDT
- 2: Enter Exchanges min sell trade in base.
- 3: Enter Exchanges min buy trade in base.
- 4: Enter amount in base to hold from trades.

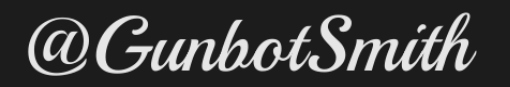

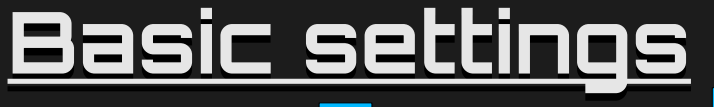

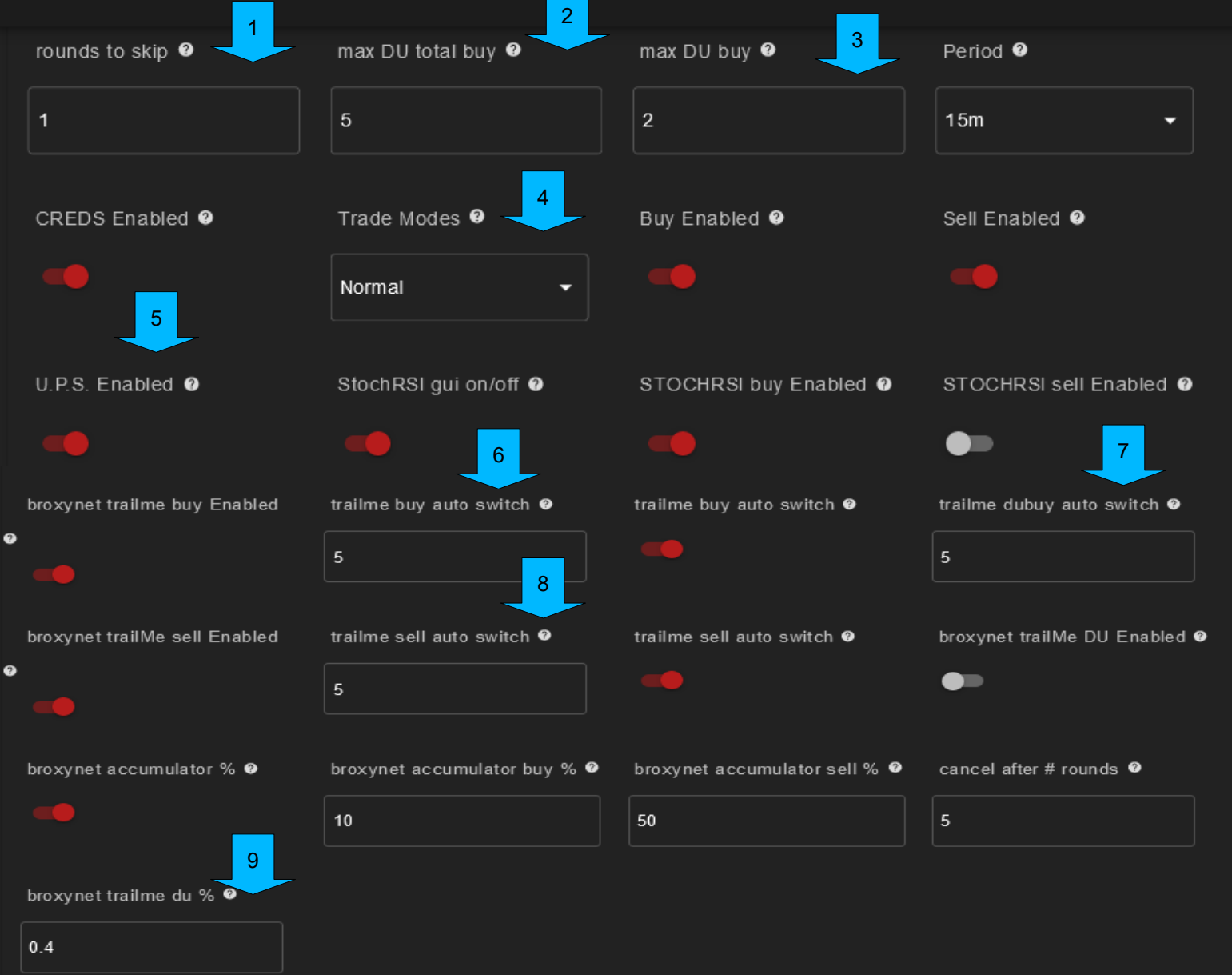

- #1 "rounds to skip" sets how many rounds to skip after a buy or sell order is placed... values: 0 999
- #2 "max DU total buy" sets how many DU buys can happen includes DU and DU2.... values: 0 999
- #3 "max DU buy" sets the total number or DU buys before DU2 becomes active... values: 0 999
- #4 "Trade Modes" select which mode to trade or switch during trade cycle.... values: Calm, Normal, Aggressive, Accumulator
- #5 "U.P.S. Enabled" Turns on Ultra Profit State (Aggressive mode only)... values: True False
- #6 #7 and #8 "trailme buy/sell/du auto switch" how many times price can cross triggers before we turn off trailing and make a buy... Value: 1 999 #9 "broxynet trailme du %" trailing buy % for DU buy trailing... values: 0.01 – 999

### Overview Mode Settings Note: All modes share common settings.

A GUNTHY

Dashboard

#### BROXYNET

Advanced Mod

| Deri <b></b>            | <b>•</b> • • •          |               |                        |   |
|-------------------------|-------------------------|---------------|------------------------|---|
|                         | Fine tune broxynet calm | options.      | <u>^</u>               |   |
| cancel after # rounds @ | Buy% ❷                  | DU % 🛛        | DU2 % 🛛                | 2 |
| 15                      | 0.35                    | 2             | 4                      |   |
| trailMe buy range % ♀   | Sell min % 🛛            | Sell % 🛛      | Sell2 min % 0          |   |
| 0.35                    | 0.75                    | 1.5           | 1.51                   |   |
| Sell2 % 0               | Sell3 N min % 0         | Sell3 % 0     | trailMe sell range % 0 |   |
| 1.9                     | 2                       | 2.5           | 0.2                    |   |
|                         |                         |               |                        |   |
| STOCHRSI method @       | STOCHRSI BL @           | STOCHRSI SL @ | STOCHRSI2 SL @         | 4 |
| oscillator 🗸            | 0.2                     | 0.7           | 0.5                    |   |
| STOCHRSI3 SL 🛛          | STOCHRSI Length @       | Slow EMA 2    |                        |   |
| 0.35                    | 14                      | 16            |                        |   |

Each can be edited independent of each other

- #1 "cancel after # rounds" max pair cycle count during open order, before a cancel order. Value: 0 999
- #2 Buy, DU and Trailing buy settings in % (DU2 active after "max DU buy" setting) value: 0.001 999
- #3 Sell stages 1 -3 and Trailing sell % (each sell level has a min and max) value: 0.001 999 #4 StochRSI settings for Buy and Sell orders ( can be disabled with "STOCHRSI buy Enabled" and "STOCHRSI sell Enabled") value: 0.1 1 @GunbotSmith

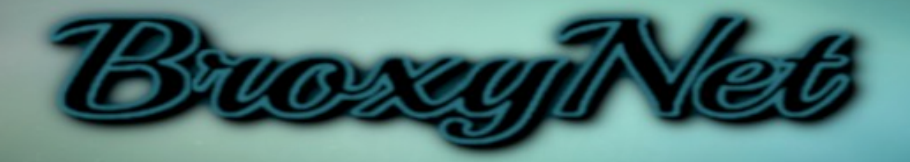

JVEFV

00

 $\odot$ 

MODES Calm Normal Aggressive Accumulator SETTINGS •• ••• •• •• Buy ••• •• **Buy Trailing** •• •• DU Buy •• •• •• •• DU2 Buy •• ••• ••• ••• ••• **DU** Trailing ••• •• •• ••• Sell ••• •• ••• •• ••• •• **Sell Trailing** ••• •• •• •• Trailbuy auto •• •• Trailsell auto •• •• ••• ••• U.P.S. •• •• •• Rounds to skip •• •• •• •• Cancel after rounds •• ••• •• •• •• StochRSI buy / sell ••• •• 0 0

### BROXYNET Features

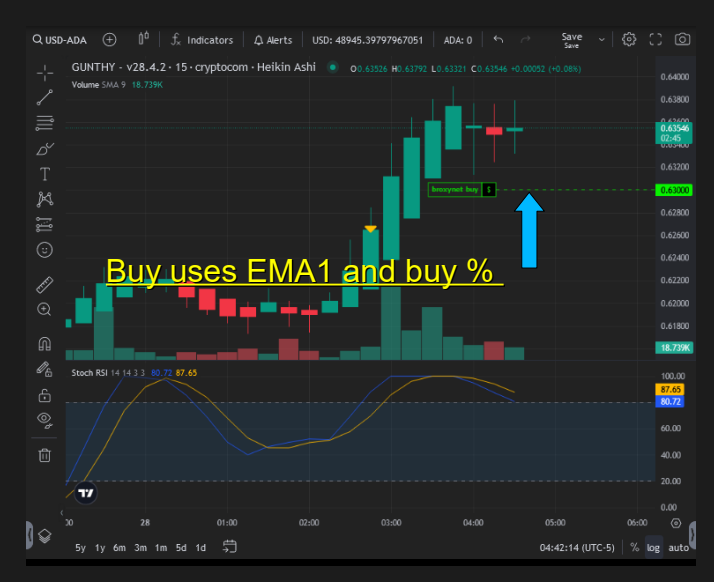

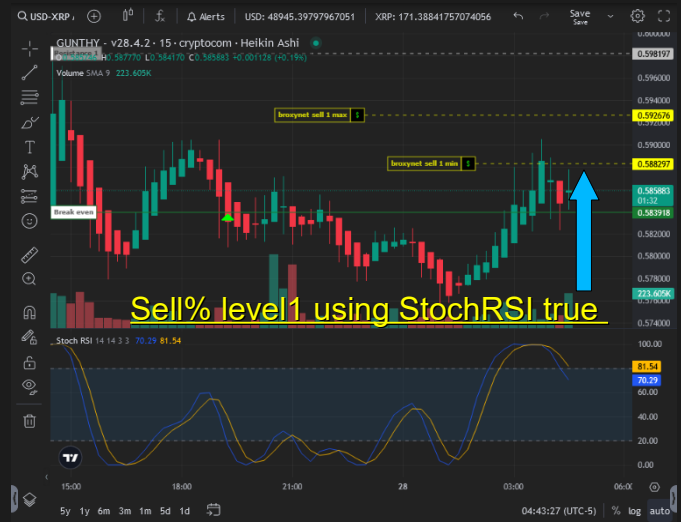

@GunbotSmith

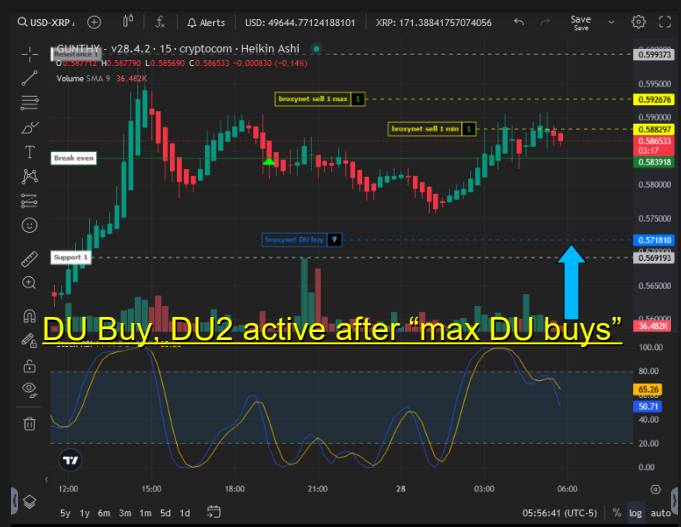

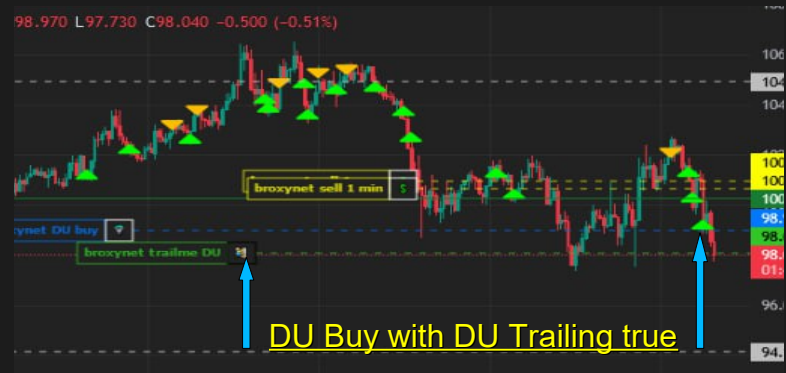

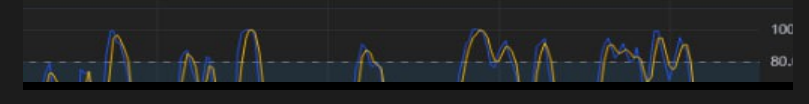

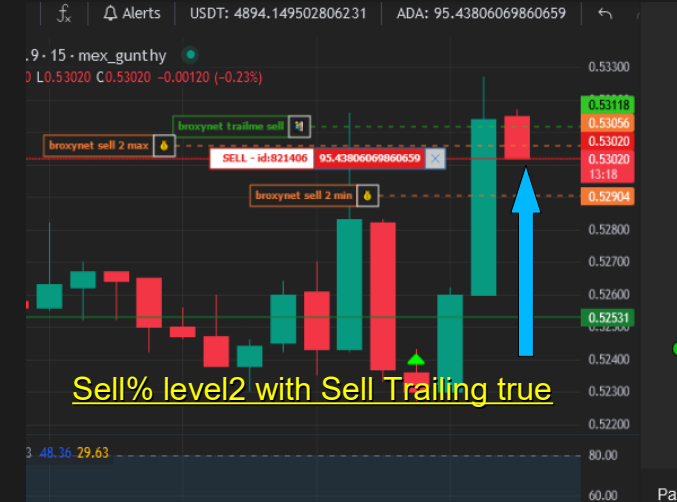

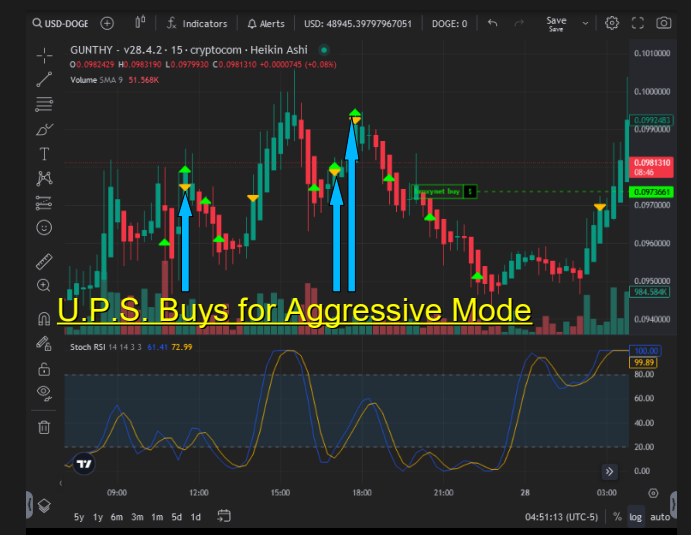

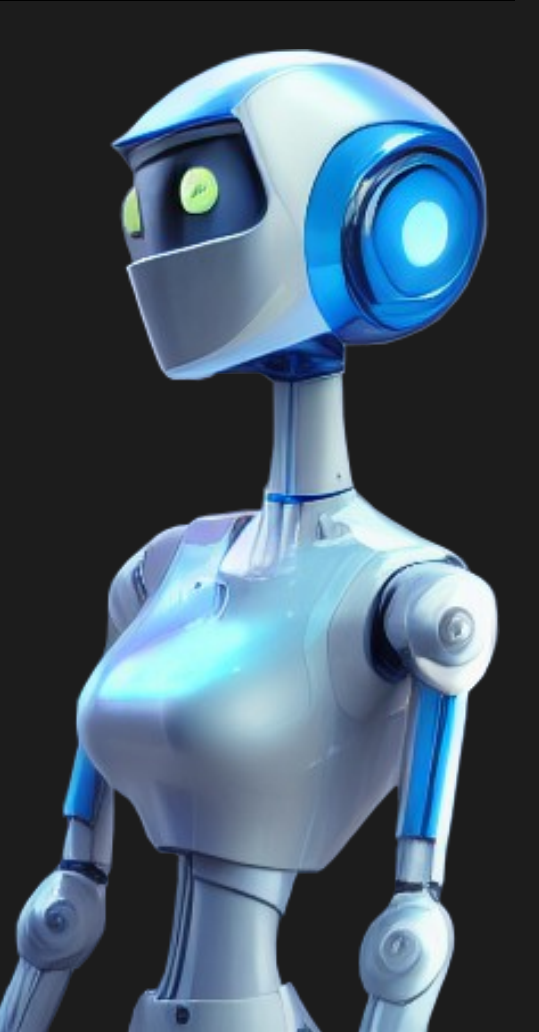

## <u>Console and GUI</u>

Broxynet output can be disabled and "classic" can be used with the "CREDS Enabled" false: in basic settings.

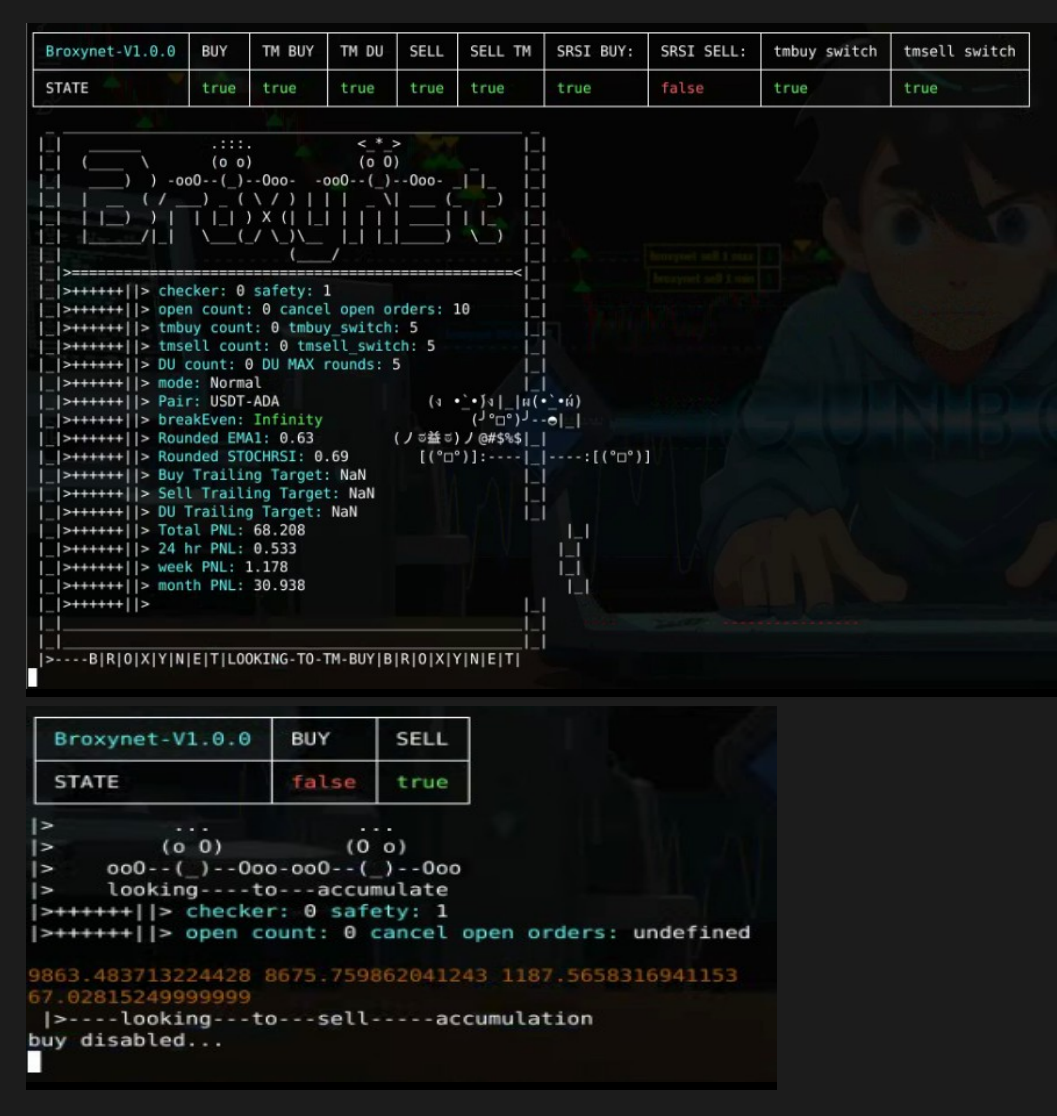

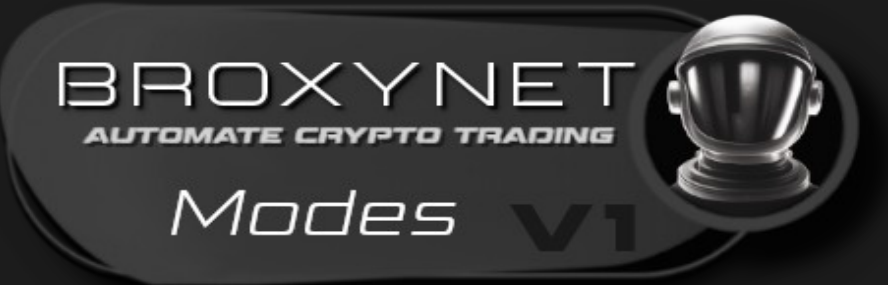

Broxynet active Trading Panel keeps you up to date with only the important data... like buy and sell triggers, current pair State and Trading Mode.

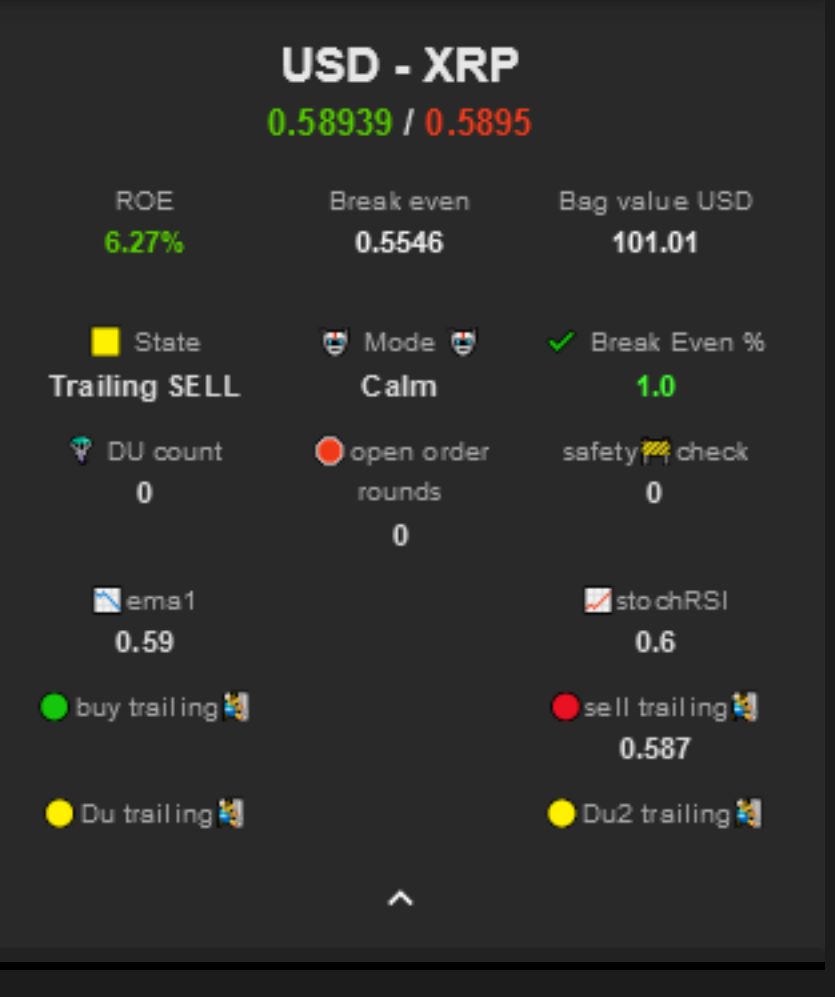

#### @GunbotSmith

# Road Map

Accumulator Mode:

currently function testing...

AutoMode:

automatically switch between Trading Modes.

- Performance testing for default settings.
- All features available for any Trading Mode.

BROXYNE

Built in Trading limit calculator.

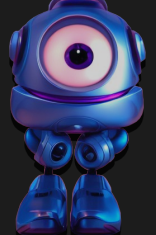

Web: https://broxynet.com/ Demo: https://broxynet.online:2053/ Social: https://twitter.com/GunbotSmith

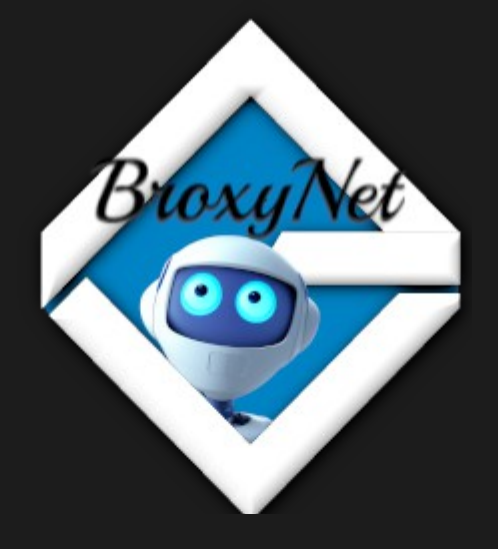

@GunbotSmi

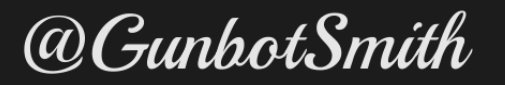